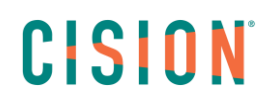

#### **GESTION DES UTILISATEURS**

Pour gérer vos utilisateurs, cliquez sur 💶 puis Paramètres.

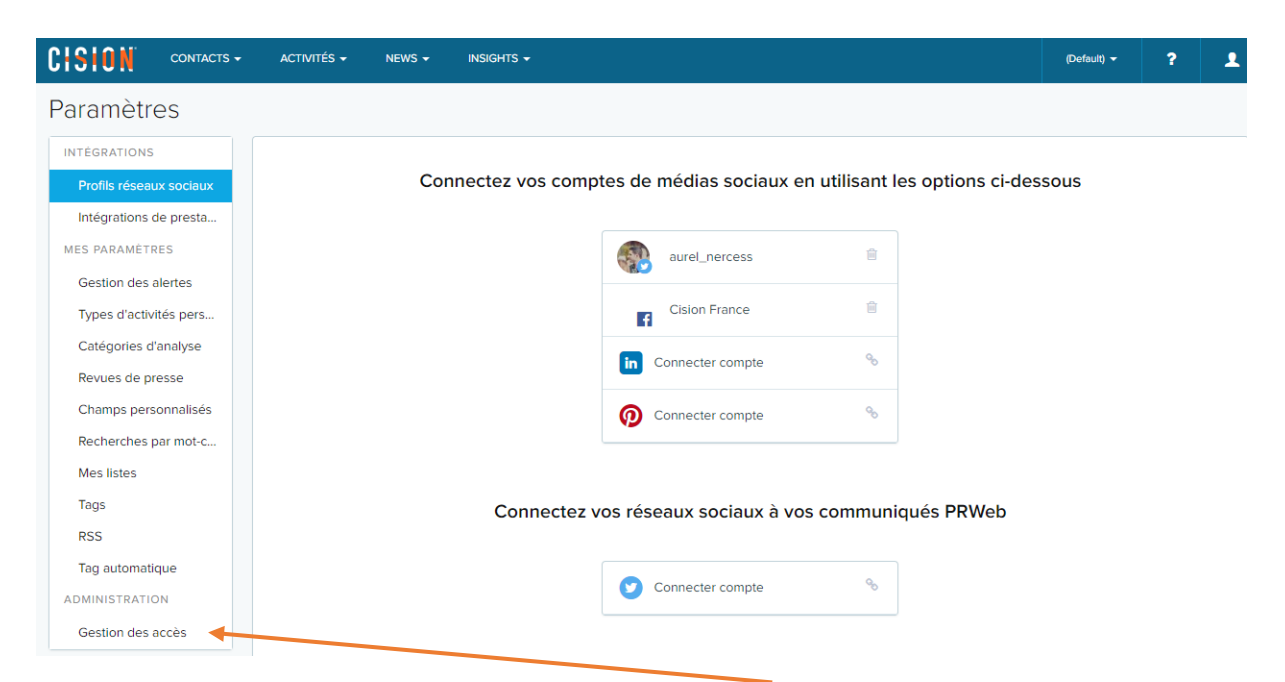

Pour gérer vos comptes utilisateurs, cliquez sur « Gestion des accès ».

#### Créer un nouvel utilisateur

Pour créer un nouvel utilisateur, cliquez sur « Ajouter un nouvel utilisateur ».

| Paramètres              |                     |                               |                |                              |
|-------------------------|---------------------|-------------------------------|----------------|------------------------------|
| INTEGRATIONS            |                     |                               |                |                              |
| Profils réseaux sociaux | Gestion des accès   |                               |                | + AJOUTER NOUVEL UTILISATEUR |
| Intégrations de presta  | Nom d'affichage     | Nom d'utilisateur             | Droits d'accès | Statut                       |
| MY CONTENT              |                     |                               |                |                              |
| Gestion des alertes     | Adeline BOUGOUIN    | ABOUGOUIN                     | Admin          | Active                       |
| Catégories d'analyse    | Adrien FLIN         | AFLIN                         | Admin          | Active                       |
| Champs personnalisés    | AE                  | AE                            | Admin          | Active                       |
| Recherches par mot-c    | Alan BALIGAND       | ABALIGAND                     | Admin          | Active                       |
| Mes listes              | Alexandre Levy      | ALEVY                         | Admin          | Active                       |
| Tags                    | Alexandre Oliveira  | alexandre.oliveira@cision.com | Admin          | Active                       |
| RSS                     | Antoine MAUPATE     | AMAUPATE                      | Admin          | Active                       |
| ADMINISTRATION          | Aurélien Nercessian | ANERCESSIAN                   | Admin          | Active                       |
| Gestion des acces       | Blandine DABROWSKI  | BDABROWSKI                    | Admin          | Active                       |

# CISION

Remplissez la fiche profil de l'utilisateur (attention au réglage du fuseau horaire).

| Nom d'utilisateur* | Nom d'affichage*                              |
|--------------------|-----------------------------------------------|
| Prénom             | Nom de famille                                |
| Pays*              | Fuseau horaire*                               |
| France             | (UTC+00:00) DUBLIN, EDINBURGH, LISBON, LONDON |
| Téléphone          | Email*                                        |
|                    |                                               |

Choisissez un droit d'accès :

- Administration système : droit d'utilisation et d'administration sur la plateforme
- Utilisateur standard
- Lecture seule

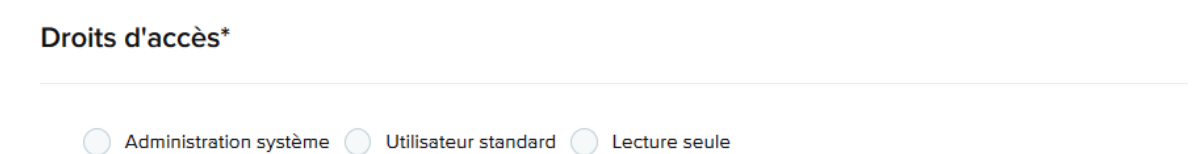

Sélectionnez un **groupe de données**. Si votre application ne comporte aucun groupe, vous devez au moins sélectionner le groupe « **Default** ».

## CISION

#### Groupes de données\*

| Default)               |
|------------------------|
| Elections2017          |
| GDD Christelle Elysium |
| La Cartusienne         |

Cliquez sur « Enregistrer » pour valider la création de l'utilisateur.

#### Modifier un utilisateur

Pour **modifier un utilisateur**, cliquez sur son nom et modifiez les informations souhaitées et cliquez sur « **Enregistrer** » pour valider les modifications.

| Nom d'utiilisateur*                             |
|-------------------------------------------------|
| ANERCESSIAN                                     |
|                                                 |
| Nom d'affichage*                                |
| Aurélien Nercessian                             |
|                                                 |
| Prénom                                          |
| Aurélien                                        |
|                                                 |
| Nom de famille                                  |
| Nercessian                                      |
|                                                 |
| Pays*                                           |
| France                                          |
|                                                 |
| Fuseau horaire*                                 |
| (UTC+01:00) BRUSSELS, COPENHAGEN, MADRID, PARIS |
|                                                 |

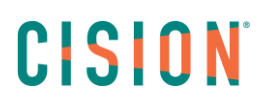

#### Supprimer un utilisateur

Pour **supprimer un utilisateur**, cliquez sur son nom pour ouvrir sa fiche. Dans nom d'affichage, tapez **zzz** devant le nom afin que l'utilisateur se positionne en base de votre liste d'accès. Ajouter ensuite une **date d'expiration** puis cliquez sur **Enregistrer**.

| Profil d'utilisateur |                                                 |
|----------------------|-------------------------------------------------|
| Nom d'utilisateur *  | Nom d'affichage *                               |
| ACORBRION            | zzzAnnelise CORBRION                            |
| Prénom               | Nom de famille                                  |
| Annelise             | CORBRION                                        |
| Pays *               | Fuseau horaire *                                |
| France               | (UTC+01:00) BRUSSELS, COPENHAGEN, MADRID, PARIS |
| Téléphone            | Email *                                         |
|                      | annelise.corbrion@cision.com                    |
|                      | unnense.coronongelaon.com                       |

Le code de l'utilisateur sera alors inactif.

### Vous ne trouvez pas la réponse à votre question ? Contactez notre équipe Support

Par email : frsupport@cision.com

Par téléphone : 01 76 21 12 59

Du lundi au vendredi de 8h30 à 13h, et de 13h30 à 18h30 (sauf vendredi 18h) GMT +1h